## User Manual IDP Camp Suitability Toolbox

## The webtool can be found at: <u>https://iom.acaciadata.com</u>.

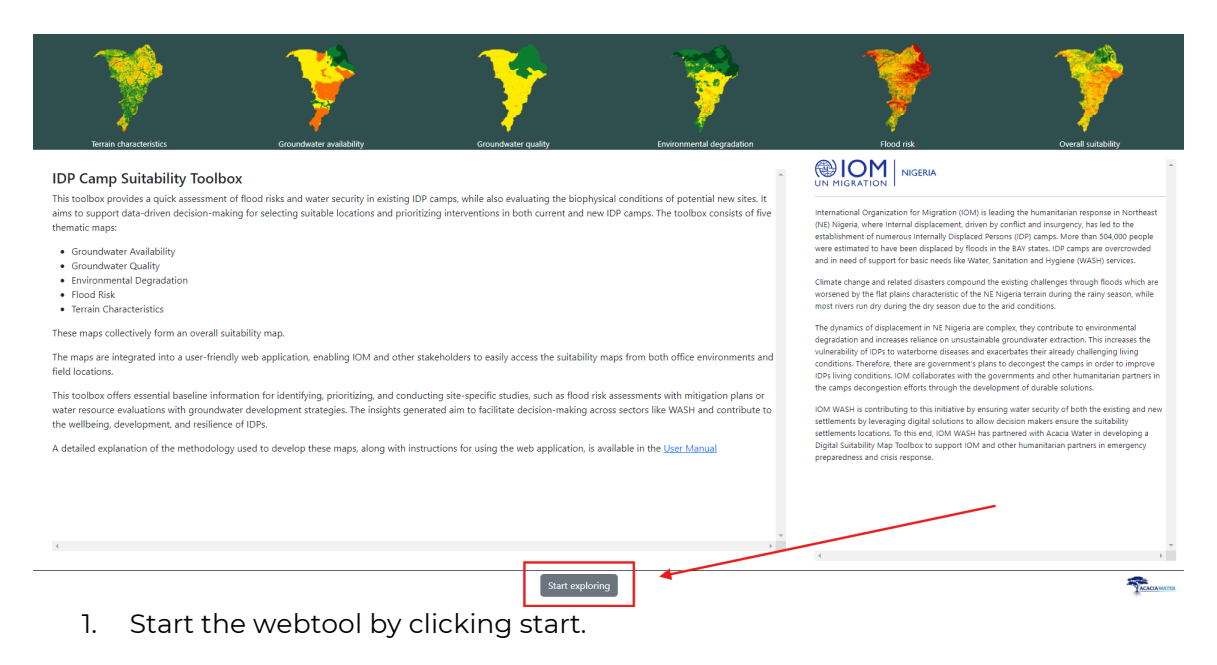

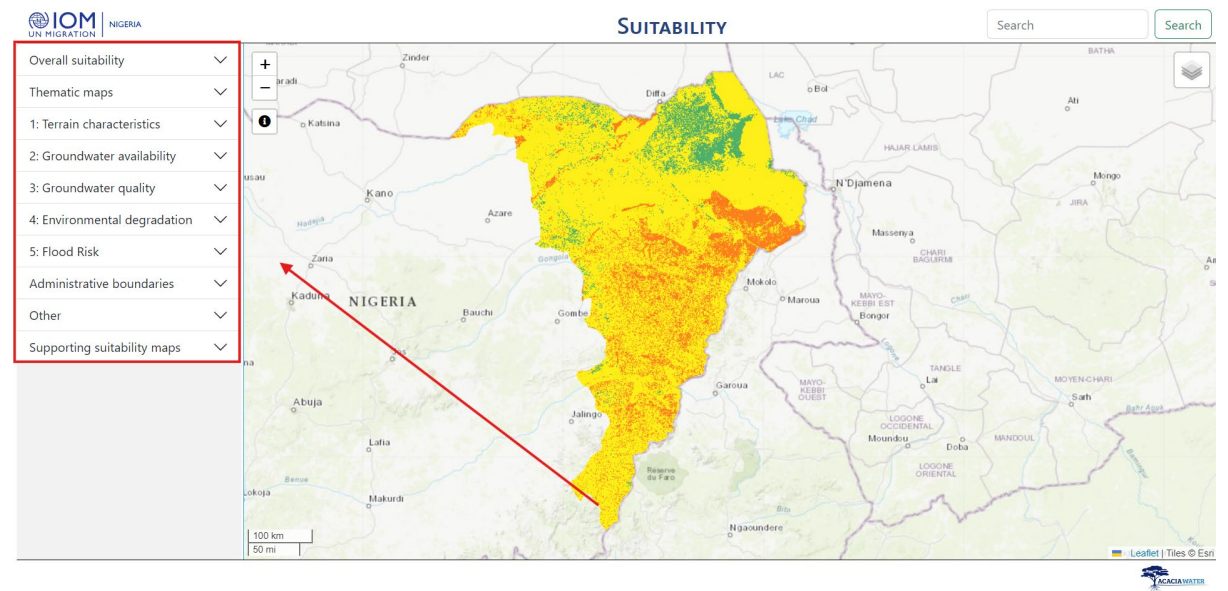

2. The layer panel is located at the left. From this panel it is possible to select the layer you would like have displayed on the map. The suitability layers are located in "Thematic maps" and the overall suitability map is located in "Overall suitability". The supporting data for each thematic map can be found in the numbered groups. Administrative boundaries can be found in the same named group. All other useful layers related to IDP camp placement can be found in the group "other". Lastly, "supporting suitability maps" provides the reclassified suitability map for each dataset underlying the thematic map.

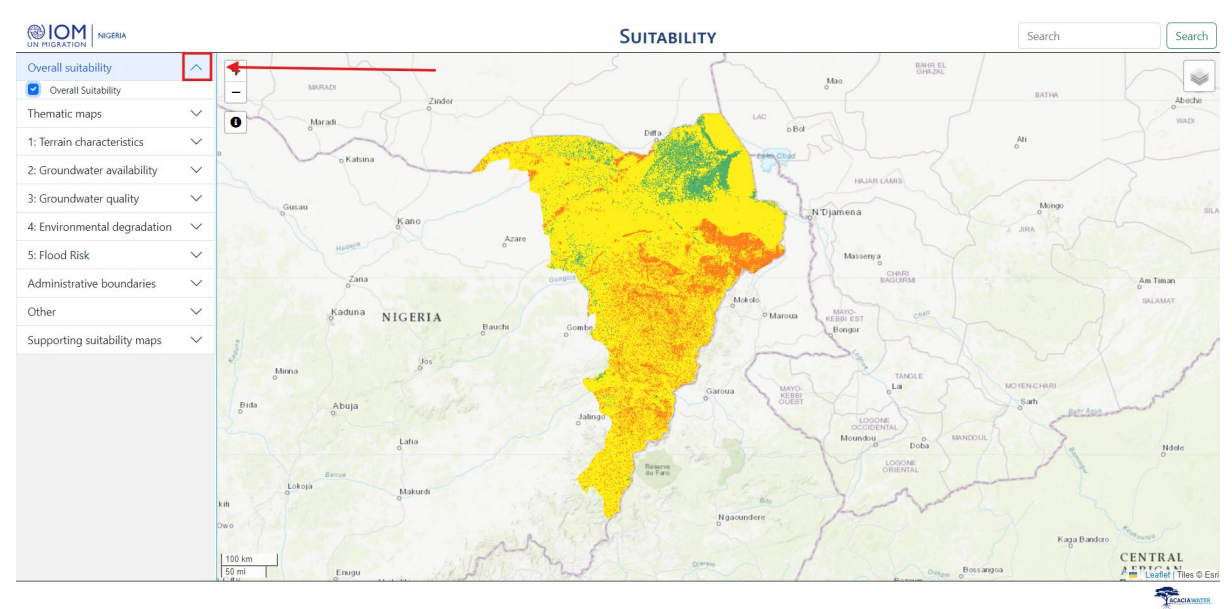

3. Click the drop-down symbol to show the layers inside a group.

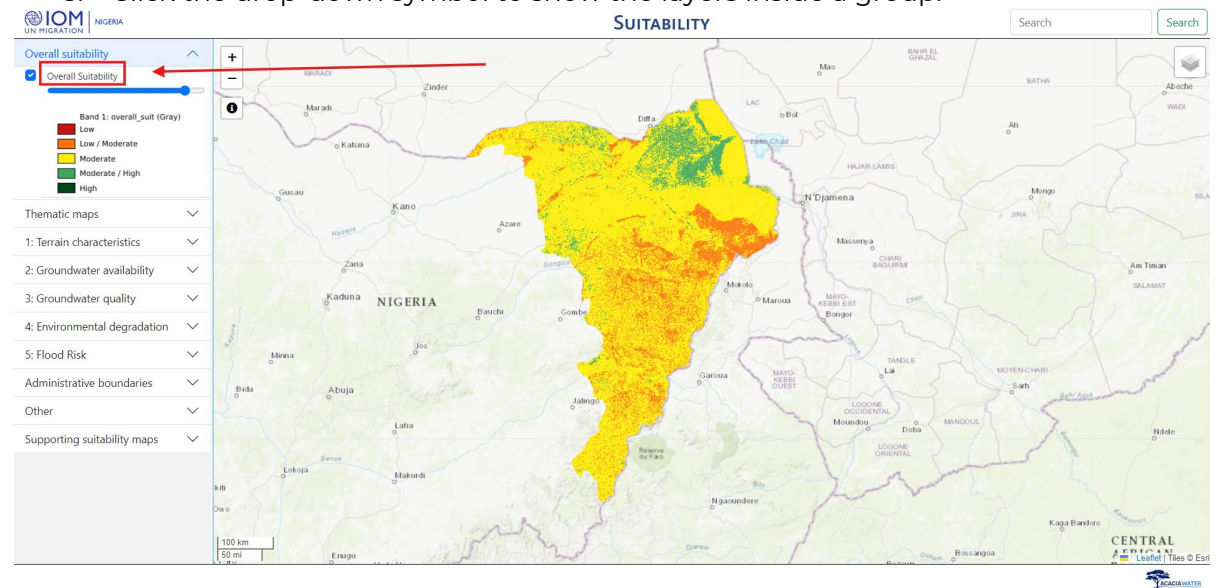

- 4. Check a box to display a map.
- 5. Click the layer title to expand the legend.

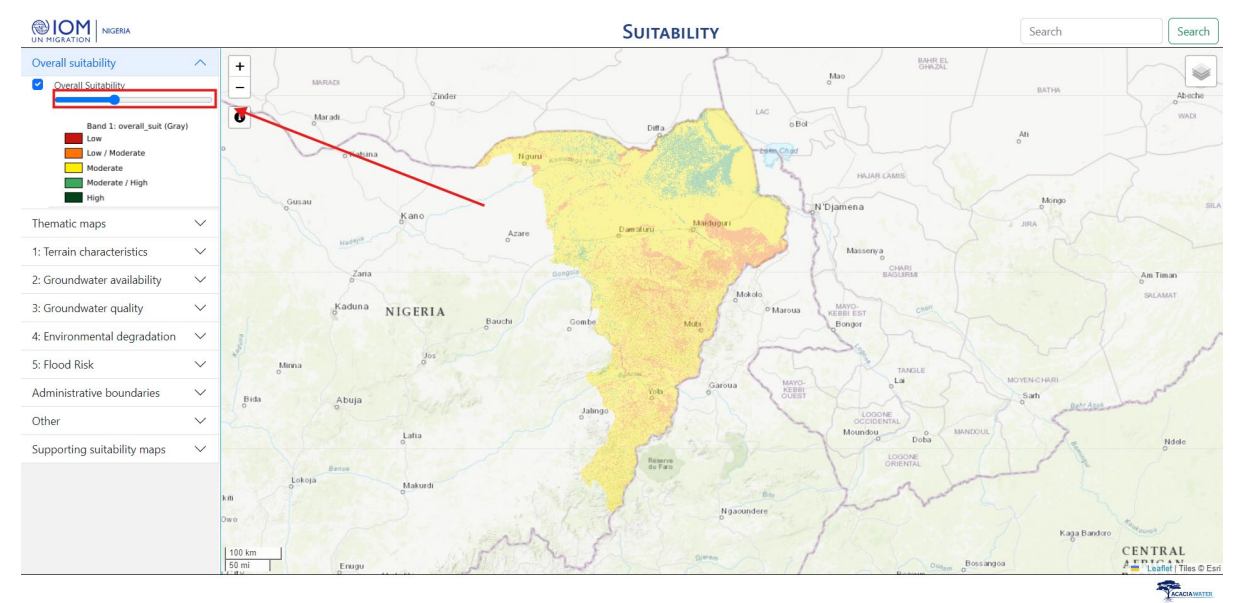

6. Use the slider to adapt the opacity of the layer. This comes in handy when displaying multiple layers.

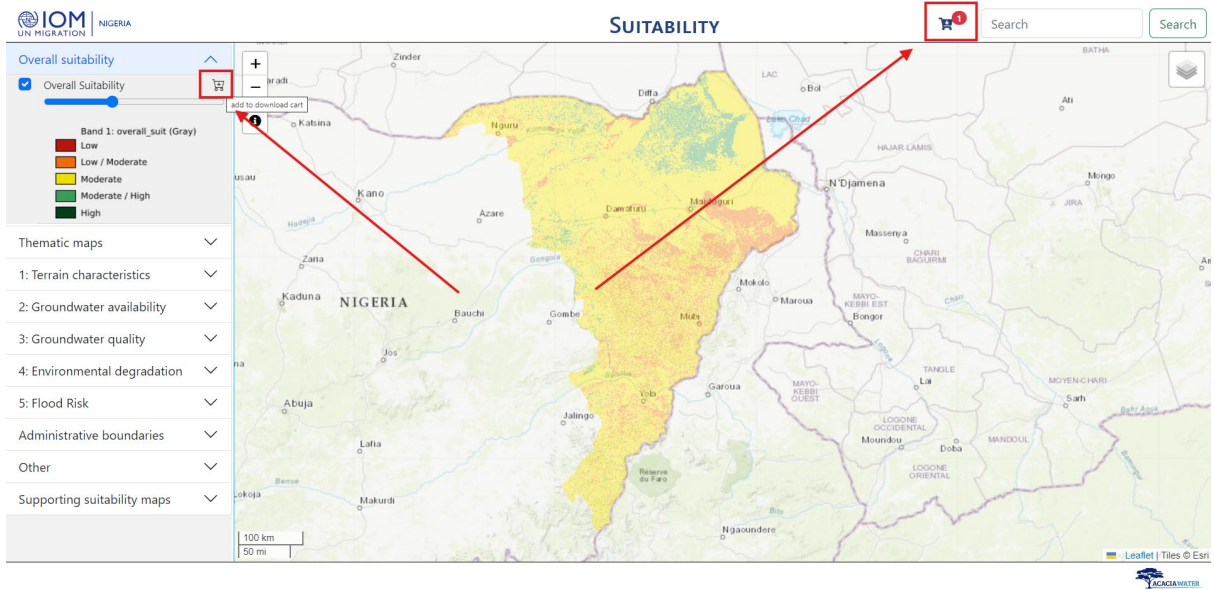

7. The thematic maps and the overall suitability are downloadable. Just click the shopping cart symbol on the left hand side. You will see that the clicked items will appear in the shopping cart that appears at the top right.

|                                                |                 | _                                       | c            |                           | р <mark>о</mark> р | Search  | Search                |
|------------------------------------------------|-----------------|-----------------------------------------|--------------|---------------------------|--------------------|---------|-----------------------|
| Overall suitability                            | ^ +             | 🛓 Download                              |              |                           | ×                  |         |                       |
| Overall Suitability                            | arac            | fi 🔽 Layer                              | size         | modified                  |                    | Ali     |                       |
| Band 1: overall_suit (Gray                     | , 10-           | <ul> <li>Overall Suitability</li> </ul> | 11.2 MB      | Sept. 24, 2024, 9:30 a.m. | 2.00               |         |                       |
| Low / Moderate<br>Moderate<br>Moderate<br>High | usau            | 1 layers                                | 11.2 MB      |                           |                    | Mongo   |                       |
| Thematic maps                                  | ~               |                                         |              | Empty basket              | Download           |         |                       |
| 1: Terrain characteristics                     | $\sim$          | Zana                                    |              | Mokolo                    |                    |         | A0                    |
| 2: Groundwater availability                    | ~               | Kaduna NIGERIA<br>Bauchi                | Gombe        | <sup>o</sup> Maroua       | KEBBI EST CNALL    |         |                       |
| 3: Groundwater quality                         | ~               |                                         |              |                           |                    |         |                       |
| 4: Environmental degradation                   | ∼ <sup>na</sup> |                                         |              |                           | TANSLE             |         |                       |
| 5: Flood Risk                                  | × .             | Abuja                                   | latings      | KeBBI                     |                    | Sarh    |                       |
| Administrative boundaries                      | ~               | Lafia                                   |              |                           | Moundou Doba       | MANDOUL |                       |
| Other                                          | ~               |                                         |              | Réserve<br>du Faro        |                    |         |                       |
| Supporting suitability maps                    |                 | Makurdi                                 |              | Bio<br>Ngaoundere         | Los                |         |                       |
|                                                | 50 mi           |                                         | an the state |                           | 1 1 1              |         | Leaflet   Tiles © Esr |
|                                                |                 |                                         |              |                           |                    |         | -                     |

8. When clicking the shopping cart, the download panel opens. Select the layers you want to download, and/or remove the ones that you do not want to download. Hit the download button to download your layers as a zipped file.

|                                                                                                    |                 |            |         | Su      | ITABILITY  |                     |                      |        | Search  |                              | Search              |
|----------------------------------------------------------------------------------------------------|-----------------|------------|---------|---------|------------|---------------------|----------------------|--------|---------|------------------------------|---------------------|
| Overall suitability Overall suitability Band 1: overall_suit (Gray Low Low Moderate Moderate High High | + radi          | Zinder     | Nguru   | Dama    | Diffa      | LAG BR              | HAJAR I<br>N'Djamena | AMIS   | A o     | BATHA<br>di<br>Mongo<br>JIRA |                     |
| Thematic maps                                                                                          | ~ Hode          |            | · · · · |         |            | ~                   | Massenya             | CHARI  |         |                              |                     |
| 1: Terrain characteristics                                                                             | ~               | ana        |         | Congene | 1          | Mokolo              | 11                   | AGURM  |         |                              | A                   |
| 2: Groundwater availability                                                                            | ✓ Kadu          | na NIGERIA | Bauchi  | Gombe   | Mubi       | <sup>o</sup> Maroua | KEBBI EST<br>Bongor  | chatt  |         |                              |                     |
| 3: Groundwater quality                                                                                 | ~               |            |         | ° N     | 1          | 100                 | La                   |        |         |                              |                     |
| 4: Environmental degradation                                                                           | ∨ <sup>na</sup> | 005        |         |         | 30         | R.L.                | X                    | TANGLE | 2 MOY   | EN-CHARI                     |                     |
| 5: Flood Risk                                                                                          | ✓ Abuj          | - I-gult   |         | 100     | Yola Garou | KEBBI<br>OUEST      |                      | S      | 78      | Sarh Babr                    | ADUX                |
| Administrative boundaries                                                                              | ~               | Lafia      |         | o       | 1.         | 3 ~                 | Moundou              | ITAL O | MANDOUL | 15                           |                     |
| Other                                                                                                  | ~               | 0          |         | 115     | Réserve    |                     | M                    |        |         | X                            |                     |
| Supporting suitability maps                                                                            | V Lokoja        | Makurdi    |         | when I  | Ng         | Bito<br>Jaoundere   | L                    | m      | t       |                              |                     |
|                                                                                                    | 50 mi           |            | Ain     | in the  | 15         | all's               | 1                    | T      | 1       | = Lea                        | flet   Tiles © Esri |
|                                                                                                    |                 |            |         |         |            |                     |                      |        |         | 5                            | ACACIAWATER         |

9. Use the scroll wheel on your mouse or the plus and minus buttons to zoom in and out.

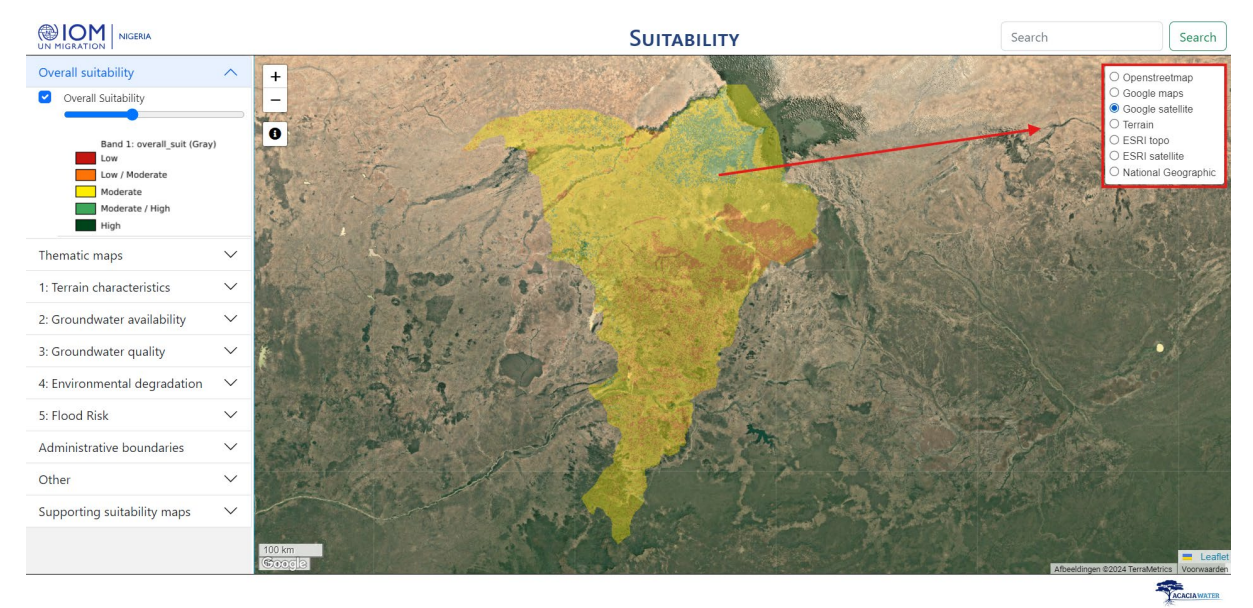

10. Hover over the layer symbol in the top right corner to change the basemap to your preference.

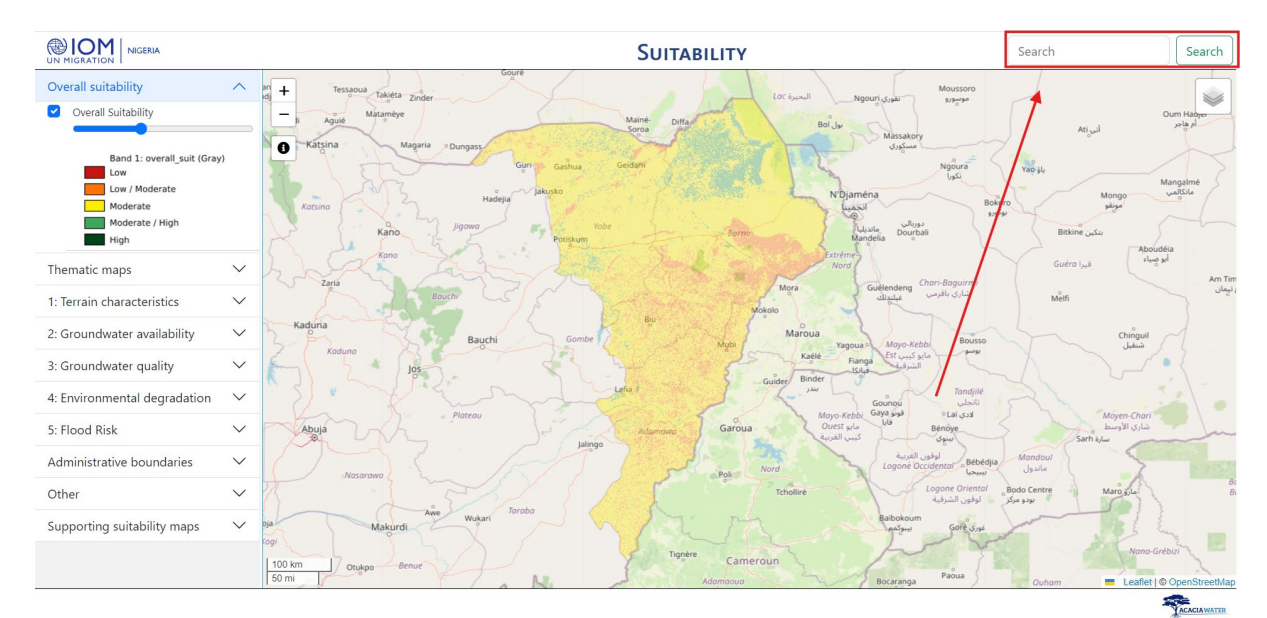

11. Use the search bar to look for specific cities (for example 'Potiskum'), WGS84 coordinates in 'Longitude, Latitude' (for example '14.14395,11.25487' for Banki IDP Camp in Bama LGA, Borno State), or administrative divisions (for example 'Song'). Press search, click on a result, and the map view will navigate and zoom to the location of your search query.

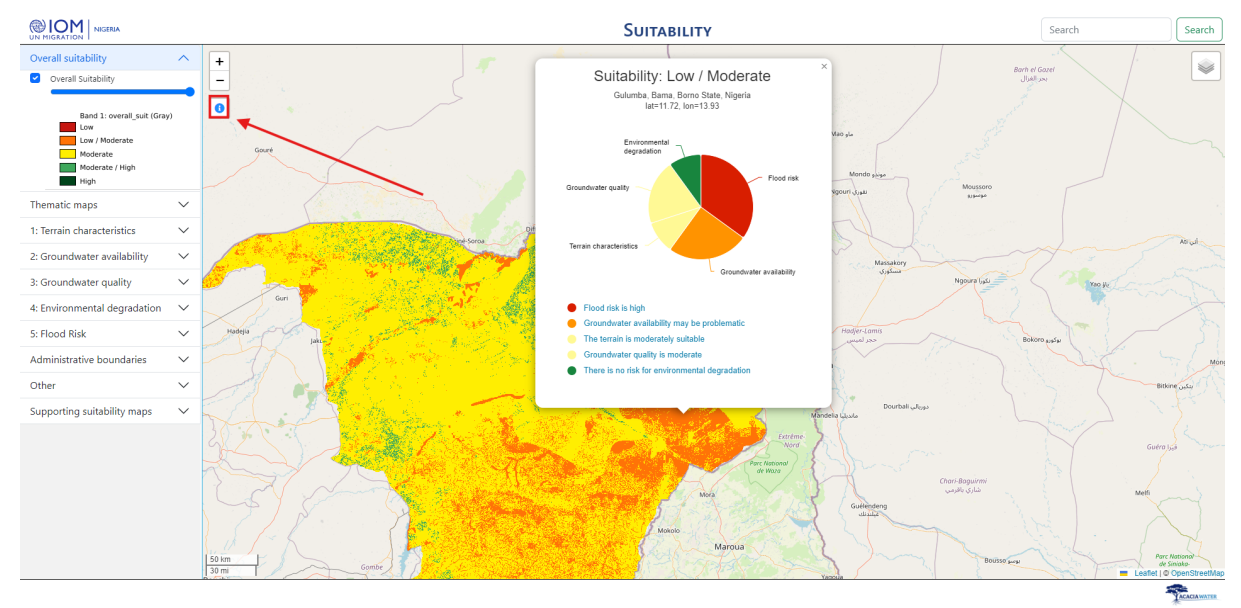

12. Enter inspector mode by clicking the information symbol. When in inspector mode, you can click on a pixel in the map. A pane then opens, showing the composition of the overall suitability. The suitability is shown in a pie chart, where each color represents the suitability of that thematic map, and the size of the pie slice represents the weight assigned to that thematic map.

|                                                                                            |                                                                                                    |                                                                                                    | Suitability                                           |                                                                                           | Search                                                                                                    |
|--------------------------------------------------------------------------------------------|----------------------------------------------------------------------------------------------------|----------------------------------------------------------------------------------------------------|-------------------------------------------------------|-------------------------------------------------------------------------------------------|----------------------------------------------------------------------------------------------------|
| Overall suitability Overall Suitability                                                    | <ul> <li>▲</li> <li>▲</li> <li>●</li> <li>●</li></ul> | Kanem pS                                                                                                    |                                                       |                                                                                           |                                                                                                    |
| Band 1: overall_suit (Gray<br>Low<br>Low / Moderate<br>Moderate<br>Moderate / High<br>High | ,                                                                                                    | Suitability: Low / Moderate<br>Abbaram, Bama, Borro State, Nigeria<br>Ist=11.72, Ion=13.87                                                                                                    | Buth et G<br>Julis                                    | Flood risk: Low<br>Abbaram, Bama, Borno State, Nigeria<br>Iat=11.72, Ion=13.87            | X                                                                                                    |
| Thematic maps                                                                              | $\sim$                                                                                                    | Environmental degradation                                                                                                    |                                                       | Peak precipitation                                                                        |                                                                                                    |
| 1: Terrain characteristics                                                                 | × \                                                                                                    | Terrain characteristics Flood risk Mo                                                                                                    | ndo suse                                              | Flooding at                                                                               | eas Abeche Lu                                                                                                    |
| 2: Groundwater availability                                                                | × 275                                                                                                    | regound.                                                                                                    | agradite S                                            |                                                                                           |                                                                                                    |
| 3: Groundwater quality                                                                     | -Saroa                                                                                                    | Groundwater quality                                                                                                    |                                                       |                                                                                           | ader 1500                                                                                                    |
| 4: Environmental degradation                                                               | ~ my                                                                                                    |                                                                                                    | Massakory                                             | Permeability                                                                              | the states                                                                                                    |
| 5: Flood Risk                                                                              | × 😽 🔏                                                                                                    | Groundwater availability                                                                                                    | Ngoura Tags                                           | Flood prone areas                                                                         |                                                                                                    |
| Administrative boundaries                                                                  | × 1                                                                                                    | Flood risk is high                                                                                                    |                                                       | This area has flooded in the past                                                         | ( ) ferring and                                                                                                    |
| Other                                                                                      | × <mark>8001</mark>                                                                                                    | Groundwater availability may be problematic     Groundwater quality is moderate                                                                                                    | Bokon                                                 | This area is prone to flooding                                                            | + The minis                                                                                                    |
| Supporting suitability maps                                                                | × .                                                                                                    | The terrain is suitable                                                                                                    |                                                       | <ul> <li>At this location infiltration capacity is expected to be<br/>moderate</li> </ul> |                                                                                                    |
|                                                                                            | 1126 B                                                                                                    | There is no risk for environmental degradation                                                                                                    |                                                       | Moderately intense rainfall can be expected at this location                              | on the second second se |
|                                                                                            | 50 Am<br>30 m                                                                                                    | United and a second second sec | Deurball (Juliu)<br>Otorn dogumni<br>(Juliu)<br>Andre | Eack to Suitability                                                                       | Ho<br>Ant Train<br>Art Train<br>Art Train<br>Art Train<br>Art Train<br>Art Train<br>Art Train<br>Art Train<br>Art Train                                                                                                    |

13. When clicking the pie slice corresponding to a thematic suitability map, the underlying data of that specific map will be displayed in a new pie chart. This allows the user to understand the composition of the overall suitability and the suitability of the thematic maps.

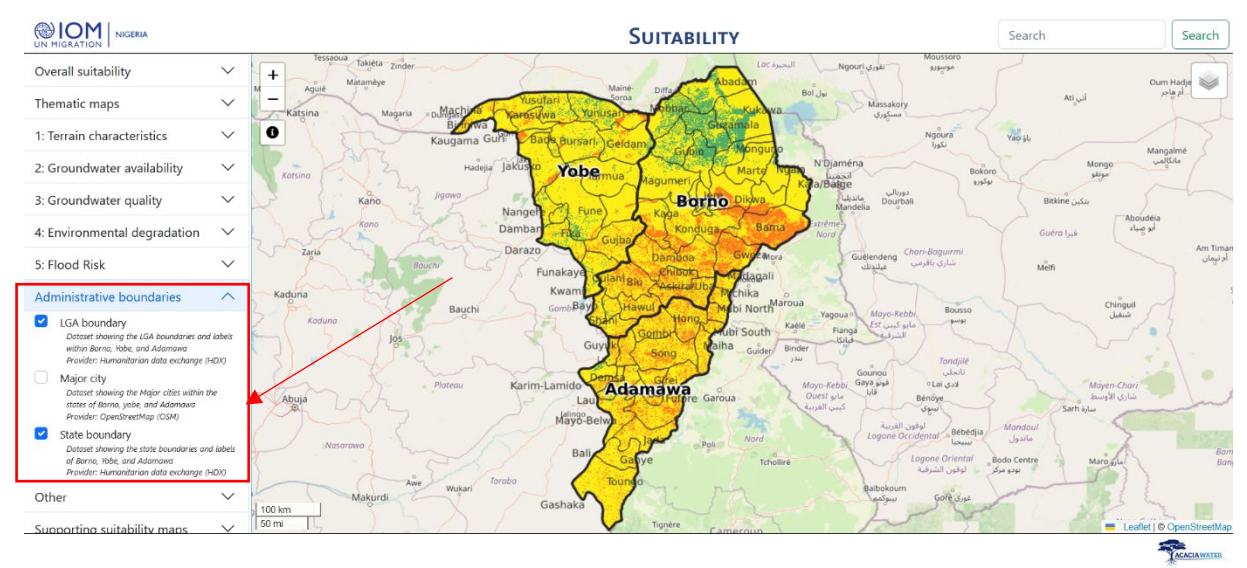

14. Under "Administrative boundaries", you can select administrative boundaries or cities that you would like to show up on the map viewer.

|                                                                                                    |          | SUITABILITY                                                                                                    | song                                                                                                | Search                               |
|----------------------------------------------------------------------------------------------------|----------|----------------------------------------------------------------------------------------------------|----------------------------------------------------------------------------------------------------|--------------------------------------|
| Overall suitability                                                                                                    | $\sim$   | + Labarge on Galunda Unguwan Faransa Wuro Bokki Pelja Dagza                                                                                                    | olabe Biri Nduku Gari<br>Katgubi Sour                                                               | Gipal Gipal                          |
| Thematic maps                                                                                                    | $\sim$   | - Shani Anguvan Dingalo Guduban Kwarwa Shalholma Diocesezhedinyi Boga Gombi Hong                                                                                                    | Humbutudi O Ufaya                                                                                   | gurma                                |
| 1: Terrain characteristics                                                                                                    | $\sim$   | O Jauro Gartago Mararaban Bokki                                                                                                    | Nguli C.C. Unit Camp<br>Nuro Saldi Toungo                                                           | 25                                   |
| 2: Groundwater availability                                                                                                    | $\sim$   | Mada, Anguwan Sarki Jauro Danny Jauro Bulus Salmi                                                                                                    | Galdi Nasarawo                                                                                      |                                      |
| 3: Groundwater quality                                                                                                    | $\sim$   | guwan Balinbaika Nesarawo                                                                                                    | Anguwan Sar<br>Mahauta Sation Gari                                                                  | KI                                   |
| 4: Environmental degradation                                                                                                    | $\sim$   | Zensigilleye Gwalla Zumo Bakka <sub>o</sub> Labbare                                                                                                    | Wuro Iya o Wuro Ladde<br>Margi                                                                      | ts '                                 |
| 5: Flood Risk                                                                                                    | $\sim$   | Guyuk Godamayo Bango Camp Sangaya Clamurde Songaya Shi Sangaya Clamurde                                                                                                    | Sagal                                                                                               |                                      |
| Administrative boundaries                                                                                                    | $\sim$   | mentyew Baniram<br>Anguwan Kasa<br>Davre Davre Januar Anguwan Kasa                                                                                                    | Anguwan Jauro Bakin Kasu                                                                            | wa                                   |
| Other                                                                                                    | ^        | na Zerbu. Yallo Bobere Gargigicer Benue Basia - Sedimentary - Cretwing Dauda - Multipur                                                                                                    | Anguwar Hardo Konronsa                                                                              | K-                                   |
| Geology<br>Dataset sharing the main geological units.<br>Provide: Brack geological serve;<br>Dam<br>Dataset displaying the major dams in Barn<br>becard datasense state<br>Provide: OperstremMagn (DM)<br>IDP cluster<br>Dataset sharing the Darampia or clusters<br>Dataset sharing the data context.<br>Provide: Odd context.<br>Provide: Odd context.<br>Provide: Odd context.<br>Provide: Note with the data set of the data<br>Dataset sharing the main roads in the state | no,<br>L | rva Anguvan volja 1 Wuro Yanka Lugere Ang. Santi<br>Lamurde Bare Obsso<br>do Lamurde Bare Obsso<br>Manual Construction of the Construction of the Construct | contol Belei Canga/Buirge<br>Hinere Mararaba Jamtan<br>Isas Sedimentan Cretaceous<br>n Gama<br>Gama | escheo<br>schiga<br>10 OpenStreetMap |
|                                                                                                    |          |                                                                                                    |                                                                                                    | -                                    |

15. Similarly, under "Other", you can select additional supporting data, like geology, dams, IDP clusters, main roads, major rivers, protected nature areas, or waterbodies. In the above example, we selected the geology map and IDP clusters and zoomed into Song LGA, Adamawa state.